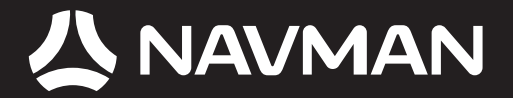

## **USER MANUAL**

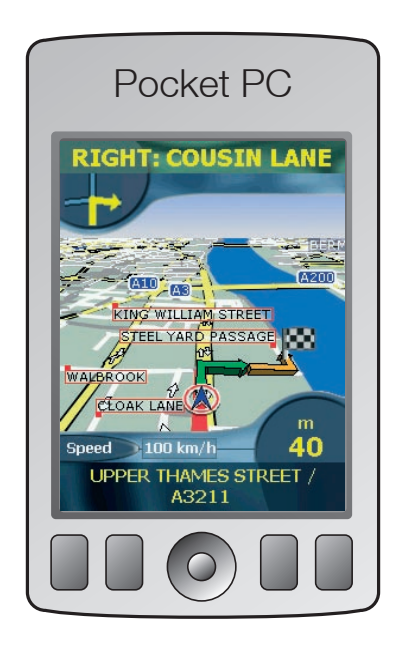

## **SPIN 100** Pocket PC Navigation Software

# Contents

| 1. Introduction                            | 5  |
|--------------------------------------------|----|
| 2. Pocket PC Features                      | 7  |
| 3. Installing SPiN 100                     | 8  |
| 4. Starting SPiN 100                       | 9  |
| 5. GPS Setup                               | 11 |
| 6. Setting your Destination                | 14 |
| 7. Using the 2D Map Screen to Plan a Route | 22 |
| 8. Trip Planner                            |    |
| 9. Viewing your Route                      |    |
| 10. Map Screen Pop-up Menu                 |    |
| 11. Avoiding an Area                       |    |
| 12. Route Demonstrator                     |    |
| 13. Trip Meter                             |    |
| 14. Favourites and Quick Navs              |    |
| 15. Settings                               |    |
| 16. Improving Performance                  | 45 |
| 17. Accessories                            |    |
| Appendix: Street Types                     |    |
| Support Information                        | 50 |
| Compliance                                 | 50 |
| Copyright                                  | 50 |

## 1. Introduction

Thank you for purchasing SPiN 100 Pocket PC navigation software. We hope you enjoy using your new GPS navigation software.

Whether you travel in your own country or elsewhere, SPiN 100 will direct you to your destination without the need for map books and second-hand instructions. The Global Positioning System (GPS) is available free of charge, at any time, and is accurate to within 5 m (15 ft). Your SPiN 100 map provides street-level detail for door-to-door navigation, including Points Of Interest (POIs) such as accommodation, railway stations and airports.

Use this manual to help you install SPiN 100, learn how to operate it effectively and safely, and discover the range of features available to you.

Navman welcomes your feedback. To contact us or visit our website, see Support Information on page 50.

### Compatibility

SPiN 100 is compatible with both Bluetooth and serial-port connected GPS receivers, and with Pocket PCs manufactured by:

- Acer
- Dell
- HP
- i-mate
- Qtek
- T-Mobile

**Note:** Depending on your model of Pocket PC, you may not be able to connect to both a Bluetooth GPS receiver and another Bluetooth device (such as a headset) simultaneously.

### Operation

Like many software programs, SPiN 100 requires the software media (in this case, the SPiN 100 SD Memory Card) to be present for the software to operate. This enables the software to be used on multiple devices but prevents it being used by two persons at the same time (as that would require a second software licence).

*Important Note:* Because the SPiN 100 program and map data files are stored on the SD Memory Card, it is important not to modify or overwrite those files. Accordingly, it is recommended that before installation you save a copy of all files onto your personal computer or other storage device.

### GPS and GPS Signals

The Global Positioning System is a network of satellites that transmit accurate time and position information worldwide. GPS receivers receive signals from these satellites and use the information to determine an exact location.

Satellites orbit the earth at around 12,000 miles above the surface. While a GPS receiver can detect signals from up to 12 satellites at any time, only three signals are needed to provide a position or GPS "fix" (latitude and longitude) for vehicle navigation systems.

SPiN 100 is designed to use GPS information to find your current position, and calculate the best route to your desired destination using the available road maps. SPiN 100 will then guide you with voice and visual commands to your destination using the continuous stream of GPS data to track your position.

To receive GPS signals, ensure that the receiver is outdoors, or in a vehicle outdoors, and has an unobstructed view of the sky. The reciever can operate in all weather types except snowfall.

For details about reading the SPiN 100 GPS Status screen, see page 12.

### Safety Notice

WARNING: In a vehicle, it is your sole responsibility to place, secure and use the Pocket PC in a manner that will not cause accidents, personal injury or property damage. The user of this product is solely responsible for observing safe driving practices. It is your responsibility to read and follow the vehicle mount installation instructions and to use the product consistent with your government's laws/regulations. Consult the vehicle manual to ensure the mounting location is safe.

It is your sole responsibility to adhere to the following safety instructions at all times:

- Do not operate the Pocket PC while driving or place the Pocket PC in a position that obstructs the driver's view.
- Do not mount the Pocket PC in a way that may be distracting or interfere with the safe operation of the vehicle, the deployment of airbags or other safety equipment.
- Do not leave the Pocket PC in view while your vehicle is unattended, especially in strong or direct sunlight.
- Do not use or handle the Pocket PC when it is hot; leave it to cool, out of direct sunlight.

Failure to adhere to these instructions may lead to serious personal injury, including death, or property damage. Navman disclaims all liability for use of the Pocket PC that contributes to injuries, death, property damage or violates law.

## 2. Pocket PC Features

### 4-Way Toggle

The style of the **4-way toggle** differs between models of Pocket PC. It may be referred to as a navigation button or navigation stick; it may be a 5-way toggle. See your Pocket PC manual to identify the 4-way toggle.

Note: If your Pocket PC does not have a toggle you must first assign Button 1 to <Scroll Right  $\rightarrow$  and Button 4 to <Scroll Left  $\rightarrow$ .

See your Pocket PC manual for information on how to assign buttons.

| Toggle  | Description                                                                                                    |
|---------|----------------------------------------------------------------------------------------------------|
| Left 🕣  | Opens the Main Menu screen.                                                                                                    |
| Right 👉 | Cycles through the navigation screens once a route has been calculated:<br>• 2D Map screen<br>• 3D Map screen<br>• Next Instruction screen<br>• Instruction List screen.                               |
| Up 🌢    | From the <i>2D Map</i> screen, enables you to zoom in to view less of the street map, but with more detail.<br>From the <i>3D Map</i> screen, with the <b>Information</b> button set to <b>Angle</b> , |
|         | enables you to increase the viewing angle.<br>From the 2D Map screen, enables you to zoom out to view more of the                                                                                      |
| Down 🖗  | street map, but with less detail.<br>From the <i>3D Map</i> screen, with the <b>Information</b> button set to <b>Angle</b> ,<br>enables you to decrease the viewing angle.                             |

### Touch-Screen

Use the stylus with the Pocket PC touch-screen to navigate and use the *Main Menu* options, set destination addresses and configure the GPS status. See your Pocket PC manual for information on using the stylus with the touch-screen.

Tap and hold the stylus on the 2D Map and 3D Map screens to activate the Pop-up menu. See page 32 for information on the Pop-up menu.

### Portrait vs. Landscape Screens

Microsoft Windows Mobile<sup>™</sup> 2003 SE (standard and phone editions) can display SPiN 100 in portrait or landscape mode.

This manual shows most SPiN 100 screens primarily in portrait mode; however, where landscape mode significantly differs from portrait mode, both are shown.

## 3. Installing SPiN 100

Installing SPiN 100 is as simple as inserting the SPiN 100 SD Memory Card into your Pocket PC and following the simple on-screen instructions.

- 1. Close all open programs on your Pocket PC.
- Insert the SPiN 100 SD Memory Card into your Pocket PC. The SPiN 100 Installer will start automatically.
- 3. Follow the screen prompts to install the software.
  - Select your preferred language.
  - Tap Install.

A warning dialog box will display reminding you not to remove the SD Memory Card during installation or operation. Tap **o**.

The Installing NAVMAN SPiN 100 window will display.

4. When installation is complete a dialog box will display confirming that installation was successful. Tap or to automatically start SPiN 100.

## 4. Starting SPiN 100

By now, you have installed SPiN 100 on your Pocket PC and, if required, mounted your GPS receiver in your vehicle. You are now ready to start SPiN 100 and ensure that your Pocket PC and GPS receiver are communicating successfully.

1. Close all open programs on your Pocket PC to provide memory resources for SPiN 100.

Note: Tapping 🗙 or 💽 in the top right corner of an application does not usually close the application, but leaves it running in the background. To close SPiN 100 tap and hold a point on the screen to display the Pop-up Menu, then select Exit Application. To close all applications, see your Pocket PC manual.

- 2. Tap Start (a) to display the Start menu (see Figure 1).
- 3. Tap **Programs** (b) on the *Start* menu.
- 4. Tap  $\bigotimes_{\text{smartsr}}$  (c) on the *Programs* screen (see Figure 2). SPiN 100 will open.

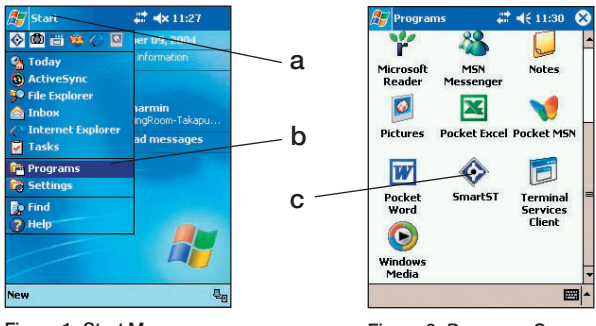

Figure 1. Start Menu

Figure 2. Programs Screen

- 5. The Legal Notice screen will display. Read the legal notice and tap I Agree to confirm you understand.
- 6. The *Tutorial* will display. Tap **ob** to move through the screens.

Note: To switch off the Tutorial, from the Main Menu tap , then Setup, then the General tab. In the Tutorial section of the General screen, tap the Show at Startup checkbox to deselect it.

The 2D Map screen will open and the status bar at the bottom of the screen will either display your present location (if a GPS fix has already been obtained) or the current GPS status. Tapping the status bar will open the GPS Status screen.

You are now ready to obtain a GPS fix. See GPS Setup on page 11.

### Main Menu Screen

The Main Menu screen provides access to all SPiN 100 functions, including navigating to a destination.

- 1. From the 2D Map screen, open the Main Menu screen by pushing the 4-way toggle -
- 2. Tap 
  , to display more Main Menu options.

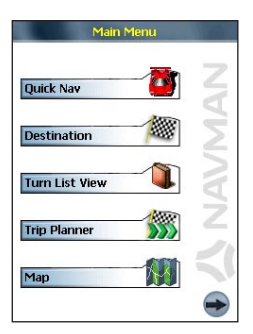

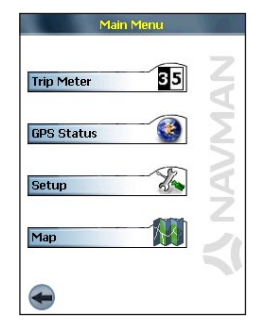

## 5. GPS Setup

The Global Positioning System (GPS) comprises a collection of satellites orbiting Earth that transmit signals to a GPS receiver (antenna) connected to your Pocket PC.

Before your GPS receiver (antenna) can attempt to obtain a GPS fix, your Pocket PC must be first be setup to connect ('pair') with the GPS receiver.

### GPS receiver setup

GPS receivers can connect to a Pocket PC via two mediums: wireless Bluetooth or a serial cable. In either case, once the Pocket PC has successfully paired the pairing information is remembered by the software and the following steps are bypassed.

#### Automatic Bluetooth pairing

The first time it is used, SPiN 100 assumes you are using a Navman Bluetooth GPS receiver and displays a dialog box asking if you want to connect to it. If you have a Navman Bluetooth GPS receiver tap Yes to automatically pair the Pocket PC with the receiver and attempt to obtain a GPS fix. If you do not have a Navman Bluetooth GPS receiver tap No.

#### Manual setup

Whether you have a third-party Bluetooth GPS receiver or a GPS receiver connected via a serial cable, you need to manually pair the receiver with the Pocket PC.

 Either tap the GPS status message at the bottom of the 2D Map or 3D Map screens or, from the Main Menu, tap , then GPS Status. The GPS Status screen will open:

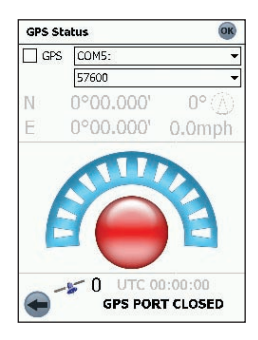

- 2. Tap the first drop-down box and select the COM port for your GPS receiver from the list that appears. See your Pocket PC manual for the correct COM port.
- 3. Tap the second drop-down box and select the baud rate (speed) for your GPS receiver from the list that appears. See your GPS receiver manual for the correct baud rate.
- 4. Tap the **GPS** checkbox to open the COM port. Your Pocket PC will now attempt to obtain a GPS fix.

### Getting a GPS Fix

Once your GPS receiver is setup ('paired') with your Pocket PC, it will attempt to obtain a GPS fix. To do this, the receiver's antenna must have a clear view of the sky.

To ascertain the GPS status, check the GPS status message at the bottom of the 2D Map, 3D Map, or Next Instruction screens, or check the GPS Status screen.

### **GPS Status Screen**

The *GPS Status* screen provides a visual representation of the information being received. Latitude and longitude are displayed, along with a north-pointing compass, ground speed and the heading in degrees. Available satellites are shown as segments.

The GPS Status screen can be accessed by tapping the GPS status message at the bottom of the *2D Map* or *3D Map* screens or, from the *Main Menu*, by tapping , then **GPS Status**.

To close the GPS Status screen, tap or.

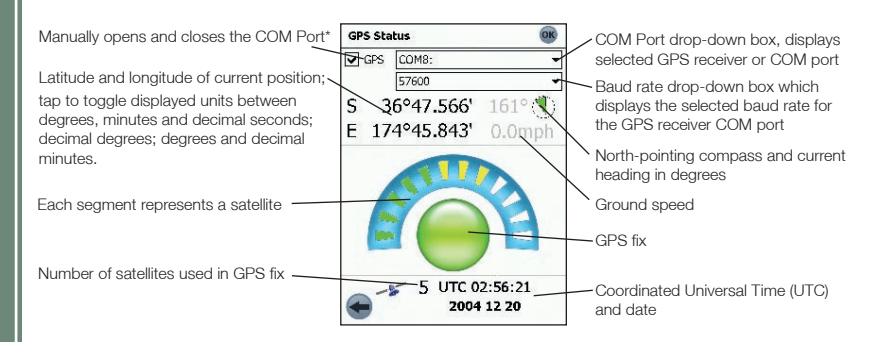

\* Once the COM port has been selected and the COM port opened, manually opening the port is not required during regular usage.

#### GPS Satellite Segment Key

| Colour | Description                                                               |
|--------|---------------------------------------------------------------------------|
| Red    | No signal is being received.                                              |
| Yellow | A valid signal is being received but not being used to fix your position. |
| Green  | A valid signal is being used to fix your position.                        |

### GPS Status Messages

The GPS status messages are displayed on the 2D Map, 3D Map, Next Instruction and GPS Status screens. These messages provide feedback on the status of the GPS receiver connection.

The following table explains the meaning of these messages and includes suggested actions.

| Status Message                                              | Meaning                                                                                                    | Suggested Action                                                                                                    |
|-------------------------------------------------------------|----------------------------------------------------------------------------------------------------|----------------------------------------------------------------------------------------------------|
| GPS PORT CLOSED                                             | A GPS COM port has not been opened.                                                                                          | On the <i>GPS Status</i> screen, tap the <b>GPS</b> checkbox to open the COM port selected in the first drop-down box.                                                                              |
| NO GPS DATA                                                 | A GPS COM Port has<br>been opened but no GPS<br>data is being received.                                                      | Ensure the GPS receiver is turned on and connected.                                                                                                    |
| WAITING FOR GPS                                             | A GPS COM Port has<br>been opened, GPS data<br>is being received, but a<br>GPS position fix has not<br>yet been established. | Ensure the GPS receiver has an<br>unobscured view of the sky.<br>If you are in a vehicle with athermic (heat<br>reflecting) windows, you will require an<br>external GPS antenna (sold separately). |
| BLUETOOTH<br>SEARCH                                         | A GPS Bluetooth receiver<br>is being searched for.                                                                           | Ensure the Bluetooth GPS receiver is turned on.                                                                                                    |
| GPS LOST                                                    | Your GPS fix has been lost.                                                                                                  | Ensure the GPS receiver has an unobscured view of the sky.                                                                                                    |
| (no GPS message;<br>date displayed on<br>GPS Status screen) | You have a valid GPS position fix and GPS data is being received.                                                            | No action required. You can navigate to your destination.                                                                                                    |

## 6. Setting your Destination

Before you travel, specify a destination and SPiN 100 will plan your route. You may select a destination using any of the Destination menu options.

Note: Depending on the destination country, some fields may be unavailable when selecting a destination.

#### Entering Destination Text

Use the keyboard to enter text into the appropriate boxes on the Destination screens.

Note: If the text you enter does not match any address or Point of Interest (or any name in Pocket PC Contacts), the text will turn red. In this case, check your spelling and try again.

#### Destination Icons

Each Destination screen displays a variable selection of icons:

| Тар | То                                                 |
|-----|----------------------------------------------------|
| •   | Return to the previous screen.                     |
| •   | Display the Route Options screen.                  |
| •   | Add current location to Favourites.                |
| 0   | Show the current location on the 2D Map.           |
|     | Calculate route and display the 3D Map.            |
|     | Confirm selection.                                 |
|     | Edit current Favourite.                            |
| ×   | Delete current Favourite.                          |
| ?   | View the Help screen for <b>Destination</b> icons. |
| i   | Display information about the current item.        |

### Address Search Rules

The following rules apply when searching for a destination in Europe:

#### Street Names with Dates

If a street name contains a date or a number, search by the first number:

Example 1: If searching for "Faubourg du 13 Juillet 1920", search by "13".

Example 2: If searching for "Avenue du 14 Avril 1914", search by "14".

Example 3: If searching for "Rue de la 1 ere Armée", search by "1".

#### Streets Named After People (excluding Italy)

If a street name is a person's name (including at least a first and last name), search by the first name:

Example 1: If searching for "Rue Albert Mathieu", search by "Albert".

Example 2: If searching for "Fred Archer Way", search by "Fred".

Example 3: If searching for "Franz-Grillparzer-Strasse", search by "Franz".

#### Streets Named After People - Italy

In Italy, if a street name is a person's name (including at least a first and last name), search by the last name:

Example 1: If searching for "Via de Angelo de Thomasis", search by "Thomasis".

Example 2: If searching for "Via Placido Giovanella", search by "Giovanella".

Example 3: If searching for "Via della Giacomo Marca", search by "Marca".

#### Postcodes in United Kingdom and Netherlands

When searching by postcode in United Kingdom or Netherlands, type the postcode with spaces and without the last two letters.

Example 1: If searching for "RH6 9ST", search by "RH6 9".

Example 2: If searching for "3514 BN", search by "3514".

For exact European street type abbreviations, see Appendix: Street Types on page 47.

### Navigating to a Street Address

1. From the *Main Menu*, tap **Destination**, then **Address**. The *Destination Address* screen will open.

Note: If you have previously selected a destination and not subsequently exited SPiN 100, the last address will display.

| Destinatio | on Address 🛛 🍳         |
|------------|------------------------|
| Country    | UNITED KINGDOM         |
| Postcode   |                        |
| Area LC    | ONDON, ENGLAND         |
| Road B     | UCKINGHAM ARCADE, LOND |
| House No   |                        |
|            |                        |
|            |                        |
|            |                        |
|            | A+0A0                  |

- 2. Select a country from the Country drop-down box.
- 3. Type and select the destination address starting in any box, as follows:

| Box          | Action                                                                                                    |
|--------------|----------------------------------------------------------------------------------------------------|
| Postcode     | <ul> <li>Tap the Postcode box.<br/>The Destination Address - Postcode screen will display.</li> <li>Type up to five characters of the postcode in the Postcode box.<br/>Note: When navigating in United Kingdom or Netherlands, type the<br/>postcode with spaces and without the last two letters.</li> <li>Select the postcode from the list that displays.</li> <li>Tap .<br/>The Destination Address screen will reopen.</li> </ul> |
| Area         | <ul> <li>Tap the Area box.<br/>The Destination Address - Area screen will display.</li> <li>Type the name of a geographical location such as a town, city, state or county in the Area box.</li> <li>Select the area from the list that displays.</li> <li>Tap O.<br/>The Destination Address screen will reopen.</li> </ul>                                                                                                    |
| Road         | <ul> <li>Tap the Road box.<br/>The Destination Address - Road screen will display.</li> <li>Type the name of a road in the Road box.</li> <li>Select the road from the list that displays.</li> <li>Tap O.<br/>The Destination Address screen will reopen.</li> </ul>                                                                                                    |
| House number | <ul> <li>Tap the House No. box.<br/>The Destination Address - House No. screen will display.</li> <li>Type the house number in the House No. box.</li> <li>Select the number from the list that displays.</li> <li>Tap .<br/>The Destination Address screen will reopen.</li> </ul>                                                                                                    |

- 4. Complete one of the following:
  - To calculate and display your route, tap (A). The 3D Map screen will open.
  - To display the address without calculating the route, tap (...). The 2D Map screen will open.
  - To add the address as a Favourite, tap . The Favourite will be saved with the name of the road.

### Navigating to the Intersection of Two Streets

1. From the *Main Menu*, tap **Destination**, then **Intersection**. The *Destination Intersection* screen will open.

Note: If you have previously selected a destination and not subsequently exited SPiN 100, the last address will display.

| Country | UNITED KINGDOM         |
|---------|------------------------|
| Area LC | DNDON, ENGLAND         |
| Road 1  | BUCKINGHAM ARCADE, LON |
| Road 2  | BUCKINGHAM STREET, LON |
|         |                        |
| ~       |                        |

2. Select a country from the Country drop-down box.

3. Type and select the destination address:

| Box    | Action                                                                                                    |
|--------|----------------------------------------------------------------------------------------------------|
| Area   | <ul> <li>Tap the Area box.<br/>The Destination Intersection - Area screen will display.</li> <li>Type the name of a geographical location such as a town, city, state or county in the Area box.</li> <li>Select the area from the list that displays.</li> <li>Tap  .<br/>The Destination Address screen will reopen.</li> </ul>                                        |
| Road 1 | <ul> <li>Tap the Road 1 box.<br/>The Destination Intersection - Road 1 screen will display.</li> <li>Type the name of a road in the Road 1 box.</li> <li>Select the road from the list that displays.</li> <li>Tap O.<br/>The Destination Address screen will reopen.</li> </ul>                                                                                         |
| Road 2 | <ul> <li>Tap the Road 2 box.<br/>The Destination Intersection - Road 2 screen will display.</li> <li>Type the name of a road in the Road 2 box.<br/>A list of roads that intersect with the road specified in the Road 1 box will display.</li> <li>Select a road from the list that displays.</li> <li>Tap .<br/>The Destination Address screen will reopen.</li> </ul> |

- 4. Complete one of the following:
  - To calculate and display the route to the intersection, tap (. The *3D Map* screen will open.
  - To display the address without calculating the route, tap @. The 2D Map screen will open.
  - To add the intersection as a Favourite, tap . The Favourite will be saved with the name of the road.

### Navigating to a Point of Interest (POI)

A POI is a named site, feature, landmark or public venue which can be displayed as an icon on the map. POIs are stored in types, such as parks and museums.

Note: You can also navigate to a POI via the Pop-up menu. See page 32.

1. From the *Main Menu*, tap **Destination**, then **Points of Interest**. The *Points of Interest* screen will open.

| Points of I | nterest        | OK |
|-------------|----------------|----|
| Country     | UNITED KINGDOM | •  |
| Category    | ALL            | •  |
| Type AL     | L TYPES        | •  |
| Area        |                |    |
|             |                |    |
|             |                |    |
|             |                |    |
|             |                |    |
|             |                | 0  |

- 2. Select a country from the Country drop-down box.
- 3. Select a POI category from the Category drop-down box.
- 4. Select a type of POI from the Type drop-down box.
- 5. Select an Area by tapping the Area box.

The Destination Intersection - Area screen will display.

- Type the name of a geographical location such as a town, city, state or county in the Area box.
- Select the area from the list that displays.
- Tap 🕢.

The Points of Interest screen will reopen.

6. Tap 🕢.

The Points of Interest screen will reopen.

7. Tap 🗪

The *Points of Interest Results* screen will display, with a list of your search results. Only the first 40 search results will display.

- 8. Select a POI from the list of search results.
  - If the list is long, begin typing the name of the POI in the Name box. The list of POIs will
    reduce to match your search.
- 9. Complete one of the following:
  - To calculate and display the route to the POI, tap (). The 3D Map screen will open.
  - To display the address without calculating the route, tap .
     The 2D Map screen will open.
  - To add the POI as a Favourite, tap . The Favourite will be saved with the name of the POI.

### Navigating to a Favourite

To navigate to a Favourite, see Using Favourites, page 37.

### Navigating to a Contact Address

Addresses stored in your Pocket Outlook Contacts database can be used to set a destination. The contact address must be contained on an installed map.

1. From the Main Menu, tap Destination, then Contact.

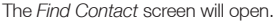

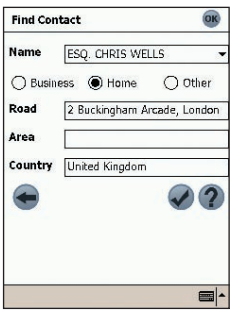

- 2. Type the name of your contact in the Name box. Select the contact name from the list that displays.
- 3. Tap the Business, Home or Other option to display your contact's correct address details.
- 4. Tap 🕢.

The Destination Address screen will open.

- 5. Confirm that the correct details are displayed.
  - If the details of the contact address are incorrect they will display in red. Type and select the correct details and tap . Your Pocket Outlook Contacts database will be updated.
- 6. Complete one of the following:
  - To calculate and display the route, tap (
     The 3D Map screen will open.

### Navigating to a Recent Destination

The last 20 routes are stored as recent destinations.

1. From the *Main Menu*, tap **Destination**, then **Recent**. The *Recent Destinations* screen will open.

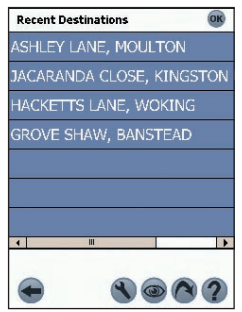

- 2. Select a destination from the list.
- 3. Complete one of the following:
  - To calculate and display the route, tap (A). The *3D Map* screen will open.
  - To display the address without calculating the route, tap .
     The 2D Map screen will open.

#### SPiN 100 | User Manual

## 7. Using the 2D Map Screen to Plan a Route

You can plan a route directly from the 2D Map screen using the Pop-up menu. For more information on the Pop-up Menu, see page 32.

- 1. From the *Main Menu*, tap **Map**. The *2D Map* screen will display.
- 2. Scroll the map by dragging the stylus, then lifting it off the map. Repeat until your destination is visible.
  - Zoom in or out of the map as required to locate your destination, using (a) to zoom in and (a) to zoom out.
- 3. Tap and hold the road or POI icon that represents your destination. The *Pop-up* Menu will display.

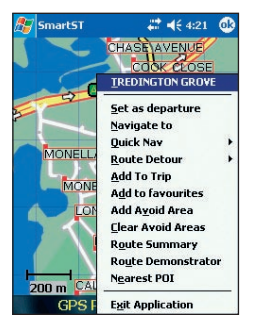

 Select Navigate to from the *Pop-up* menu. SPiN 100 will calculate and display the route to your destination.

## 8. Trip Planner

Use the Trip Planner to set multiple destination points for your trip. SPiN 100 will calculate a route via each point, in the specified order.

Destination points can be added via the *Trip Planner* screen or by selecting **Add To Trip** from the *Pop-up* menu. You can save up to 14 destination points per trip.

### Trip Planner Icons

At the bottom of each Trip Planner screen, a variable selection of icons displays:

| Тар | То                                           |
|-----|----------------------------------------------|
|     | Return to the previous screen.               |
|     | Reload the last trip.                        |
| θ   | Save the trip.                               |
|     | Load a saved trip.                           |
| •   | Add a destination to the trip.               |
| 0   | Calculate route and display the 3D Map.      |
| ?   | View the Help screen for Trip Planner icons. |

### Creating a Trip

1. From the *Main Menu*, tap **Trip Planner**. The *Trip Planner* screen will display.

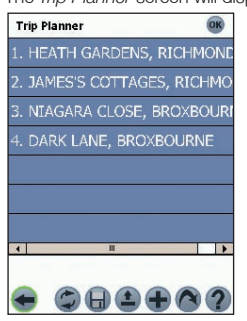

 Tap 
 to add a destination point. The Destination screen will open. You may add a destination point using any of the Destination menu options.

#### Adding a Destination Point via Address

#### 1. Tap Address.

The Destination Address screen will open.

- 2. Select a country from the **Country** drop-down box.
- 3. Type and select the destination address:

| Box          | Action                                                                                                    |
|--------------|----------------------------------------------------------------------------------------------------|
| Postcode     | <ul> <li>Tap the Postcode box.<br/>The Destination Address - Postcode screen will display.</li> <li>Type up to five characters of the postcode in the Postcode box.</li> </ul>                                                                                                    |
|              | Note: When navigating in United Kingdom or Netherlands, type the<br>postcode with spaces and without the last two letters.                                                                                                    |
|              | <ul> <li>Select the postcode from the list that displays.</li> <li>Tap .</li> <li>The <i>Destination Address</i> screen will reopen.</li> </ul>                                                                                                    |
| Area         | <ul> <li>Tap the Area box.<br/>The Destination Address - Area screen will display.</li> <li>Type the name of a geographical location such as a town, city, state or county in the Area box.</li> <li>Select the area from the list that displays.</li> <li>Tap O.<br/>The Destination Address screen will reopen.</li> </ul> |
| Road         | <ul> <li>Tap the Road box.<br/>The Destination Address - Road screen will display.</li> <li>Type the name of a road in the Road box.</li> <li>Select the road from the list that displays.</li> <li>Tap O.<br/>The Destination Address screen will reopen.</li> </ul>                                                        |
| House number | <ul> <li>Tap the House No. box.<br/>The Destination Address - House No. screen will display.</li> <li>Type the house number in the House No. box.</li> <li>Select the number from the list that displays.</li> <li>Tap O.<br/>The Destination Address screen will reopen.</li> </ul>                                         |

#### 4. Tap 🕂.

The destination point is added to your trip.

- To add another destination point, go to step 2.
- 5. Tap < to return to the Destination screen.
- 6. Tap < to return to the *Trip Planner* screen.
- 7. Tap 🔊.

The 3D Map screen will open. SPiN 100 will calculate and display the trip.

#### Adding Destination Points via Other Options

You may add destination points to the Trip Planner using the Intersection, Points of Interest, Favourites, Contact and Recent destinations options on the Destination menu.

### Managing the Trip Planner

To manage destination points on the *Trip Planner* screen, tap and hold a destination point. The pop-up *Trip Planner Menu* will display.

- To move a point up, select Move Up.
- To move a point down, select Move Down.
- To delete a point, select Delete.
- To delete all points, select Clear All.
- To skip all prior destination points, select Skip To.

To save the trip to your Pocket PC or memory card:

• Tap 🔒.

The Trip Save As screen will open.

- Type a name for the trip in the Name box.
- Select a folder in which to save the trip from the Folder drop-down box.
- Select a location from the Location box in which to save the folder and trip.
- Tap **OK**.

The Trip Planner screen will reopen.

#### Loading a Trip

- 1. From the *Main Menu*, tap **Trip Planner**. The *Trip Planner* screen will open.
- 2. Tap (a). The *Trip Open* screen will open.
- 3. Select the folder containing the trip to be loaded from the Folder drop-down box.
- 4. Tap the trip to be loaded from the list of trip (.trp) files. The *Trip Planner* screen will reopen.
  - If you have a previous trip displayed on the *Trip Planner* screen, you will be prompted with the option to append the loaded trip to the displayed trip.
- 5. Tap 🔊.

The 3D Map screen will open. SPiN 100 will calculate and display the trip.

## 9. Viewing your Route

Once a route has been calculated, there are several ways to view it. Cycle through the screens by pressing the right **4-way toggle** button.

### 2D Map Screen

The 2D Map screen is always oriented north and shows your current position (if a GPS fix is active) and surrounding street names. If a route has been calculated, the route and all turns are highlighted.

To view the 2D Map screen, either tap **Map** on the Main Menu screen, or when a route has been calculated, press the **4-way toggle** to cycle through the screens.

- Navigate around the map by dragging the stylus across the screen.
- To display a smaller area in greater detail, press 🌛.
- ullet To display a larger area in less detail, press  $iggodoldsymbol{\Phi}$
- Tap and hold any point on the screen to access the Pop-up menu.
- Tap 💮 to recentre the map on your current position.

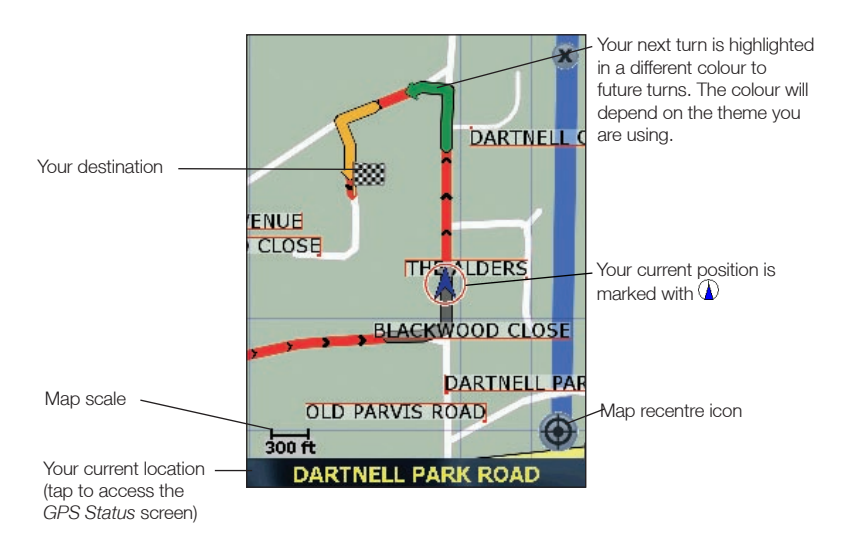

### 3D Map Screen

The 3D Map screen displays when a route is calculated, oriented to the travelling direction, with an adjustable horizon.

To view the 3D Map screen when a route has been calculated, press the 4-way toggle rot cycle through the screens.

- To display a smaller area in greater detail, press 🍐.
- ullet To display a larger area in less detail, press igveep
- Change the viewing angle using () to decrease the angle and () to increase the angle when the Information button is set to Angle.
- Tap and hold any point on the map to access the Pop-up menu.

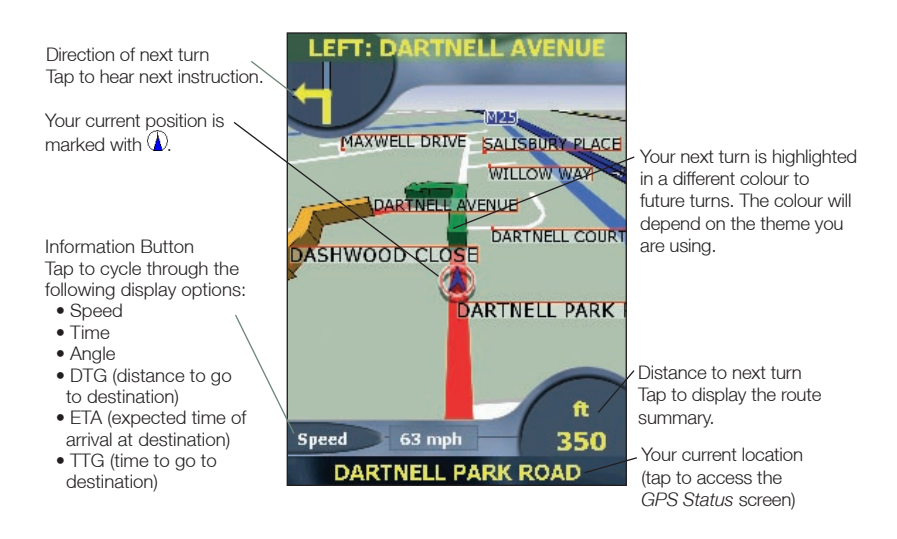

### Next Instruction Screen

The Next Instruction screen displays information that you need for the next turn, the direction of the turn and the distance to the turn.

To view the *Next Instruction* screen, either press the **4-way toggle** to cycle through the screens until the *Next Instruction* screen is displayed, or tap **Map** on the *Main Menu*.

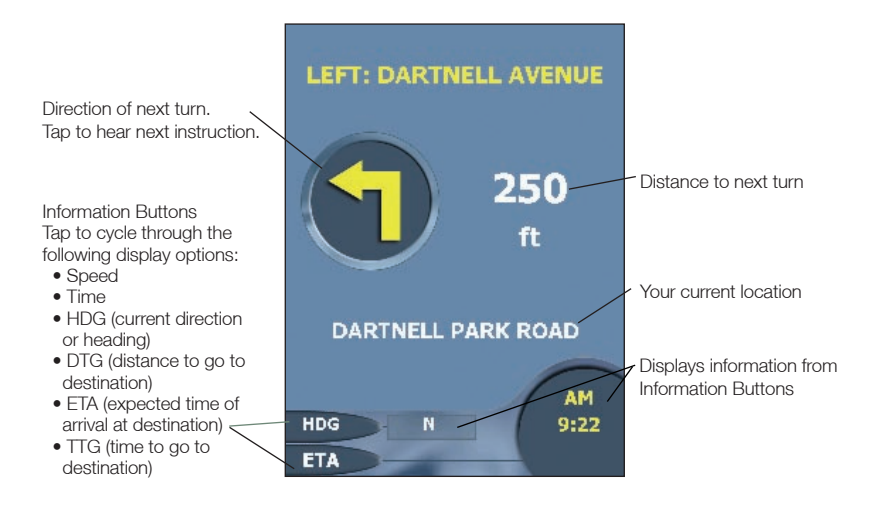

### Instruction List Screen

The *Instruction List* screen displays a list of the remaining turns to your destination, the direction of the turn, the street name and the distance to the turn. Each distance shown in the righthand column represents the distance from your current location to that turn. The next turn is highlighted.

To view the *Instruction List* screen, press the **4-way toggle b** to cycle through the screens until the *Instruction List* screen is displayed.

• Scroll up and down the list of instructions using the scroll bar.

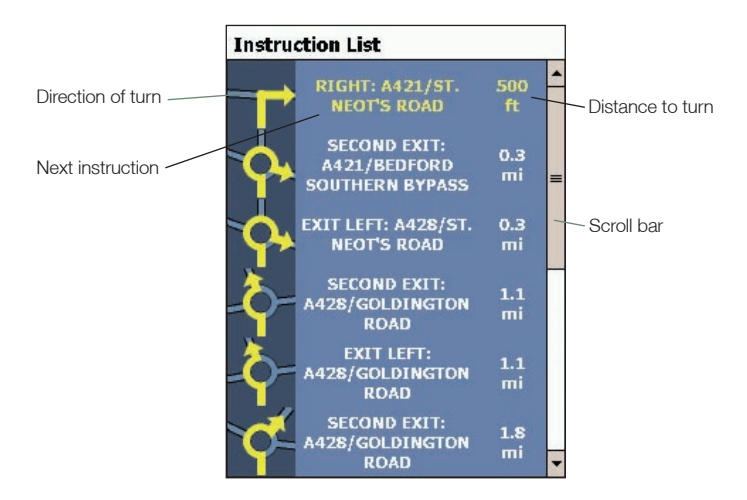

### Turn List View Screen

The *Turn List View* screen displays a map view of your next turn and a list of the remaining turns to your destination. Each distance shown in the instruction list column represents the distance from your current location to that turn. The next turn is highlighted.

- To view the Turn List View screen tap Turn List View on the Main Menu.
- Scroll up and down the list of instructions using the scroll bar.
- Tap an instruction to view the map for the turn in the map-view portion of the screen.
- There are minor differences between the portrait and landscape versions of the Turn List View screen (see Figures 1 and 2), e.g., landscape does not contain the Direction of Turn panel.

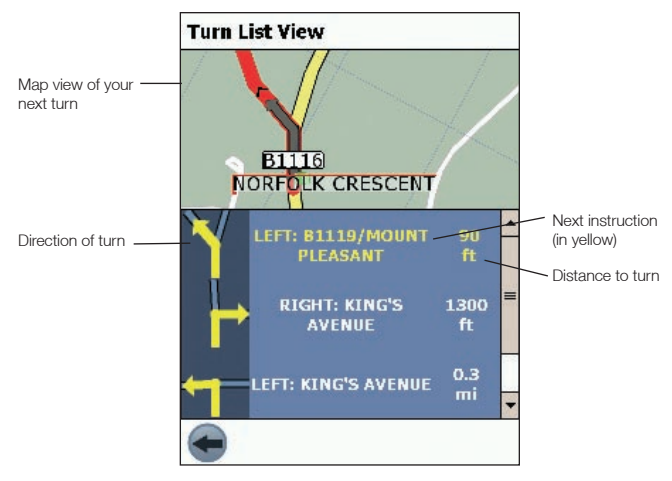

Figure 1. Portrait

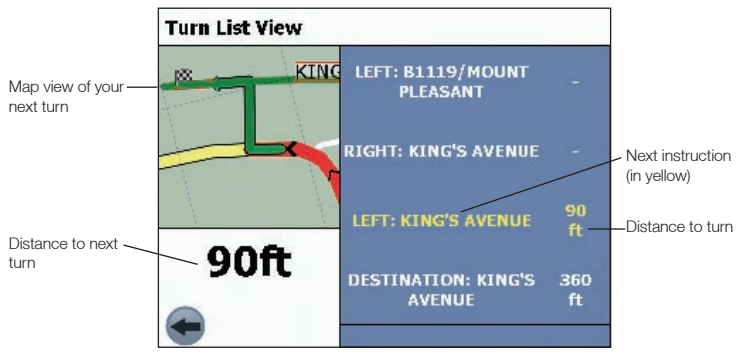

Figure 2. Landscape

### Viewing the Route Summary

A summary of the calculated route can be displayed on the 2D Map or 3D Map screen for five seconds. The route summary includes:

- Departure street.
- Destination street.
- Distance of route.
- Time to go to destination (TTG).
- Distance to go to destination (DTG).
- Percentage of route completed (measured by distance).

To display the route summary:

- 1. Tap and hold the 2D Map or 3D Map screen.
- 2. Select Route Summary from the Pop-up menu. The route summary will display for five seconds.

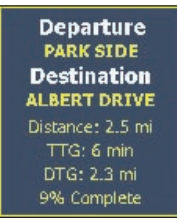

You can also display the route summary from the 3D Map and Next Instruction screens by tapping the lower-right corner of the screen.

### Viewing the Location Summary

A summary of a location can be displayed on the 2D Map or 3D Map screen.

The location summary includes:

- Name of street, POI, Favourite or Quick Nav.
- Description of location.
- Latitude and Longitude of location.

To display the location summary:

- 1. Tap and hold the 2D Map or 3D Map screen.
- 2. Select the location name from the top of the Pop-up menu. The location summary will display.

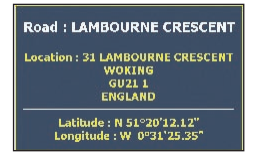

### Back-On-Track<sup>™</sup> Automatic Rerouting

Your route is recalculated if you make a wrong turn. The symbol will display on the 3D Map and Next Instruction screens while the route recalculates.

Automatic rerouting is set on the Route Settings screen.

## 10. Map Screen Pop-up Menu

The Pop-up menu is displayed from the 2D Map or 3D Map screen by tapping and holding a point on the screen.

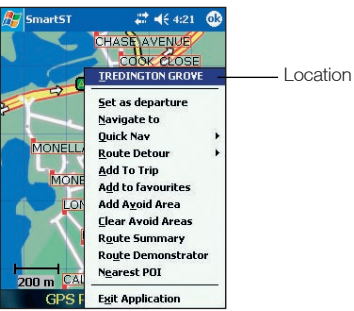

| Menu Option        | Description                                                                                                    |
|--------------------|----------------------------------------------------------------------------------------------------|
| Location           | Displays the name of the selected road, POI, Favourite or Quick Nav.<br>Select to display the location summary.            |
| Set as departure   | Sets the selected point as your departure point.                                                                           |
| Navigate to        | Sets the selected point as your destination point.<br>SPiN 100 will calculate and display the route to your destination.   |
| Quick Nav          | Displays a list of your Quick Navs.                                                                                        |
| Route Detour       | Reroutes your route to avoid the next 1, 2, 5 or 10 kilometres or miles.                                                   |
| Add To Trip        | Adds the selected point to your trip as a destination point.                                                               |
| Add to Favourites  | Adds the selected point to your Favourites.                                                                                |
| Add Avoid Area     | Adds an Avoid Area for you to size and locate.                                                                             |
| Delete Avoid Area  | Deletes the selected Avoid Area.                                                                                           |
| Clear Avoid Areas  | Deletes all Avoid Areas.                                                                                                   |
| Route Summary      | Displays the route summary.                                                                                                |
| Route Demonstrator | Starts the Route Demonstrator, demonstrating navigation from your current position or departure point to your destination. |
| Nearest POI        | Opens the Points of Interest screen. Select the POI to navigate to.                                                        |
| Exit Application   | Exits SPiN 100.                                                                                                    |

## 11. Avoiding an Area

SPiN 100 enables a route to be calculated that avoids a specified area on the map. Up to ten Avoid Areas can be added per route. Avoid Areas are displayed as shaded areas.

### Adding an Avoid Area

- 1. From the *Main Menu*, tap **Map**. The *2D Map* screen will open.
- 2. Tap and hold the area that you want to avoid.
- 3. Select Add Avoid Area from the Pop-up menu.

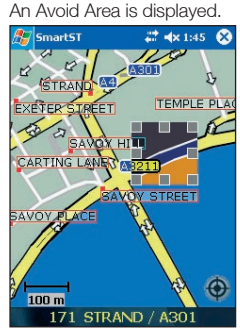

- 4. Set the Avoid Area to the correct size and position.
  - To position the Avoid Area, tap and drag it to the area you want to avoid.
  - To size the Avoid Area, tap and drag the sizing boxes to the size required.
- 5. Tap the Avoid Area to enable it.

### Deleting an Avoid Area

- 1. From the Main Menu, tap Map.
- 2. Tap and hold the Avoid Area that you want to delete.
- 3. Select **Delete Avoid Area** from the *Pop-up* menu. The Avoid Area is deleted.

### Deleting all Avoid Areas

- 1. From the Main Menu, tap Map.
- 2. Tap and hold the 2D Map screen outside of an Avoid Area.
- 3. Select **Clear Avoid Areas** from the *Pop-up* menu. All Avoid Areas are deleted.

## 12. Route Demonstrator

The Route Demonstrator allows you to:

- Preview a route.
- Plan and view a route without a GPS fix, such as when you are inside a building.

### Step 1. Select Departure Point

If you have a GPS fix, you do not need to select a departure point unless the demonstrated route's departure point is not your current location.

- 1. Find your departure point by scrolling the map with the stylus.
- 2. Tap and hold the road or POI icon that represents your departure point.
- 3. From the *Pop-up* menu, select **Set as departure**.

### Step 2. Select Destination Point

- 1. Find your destination point by scrolling the map with the stylus.
- 2. Tap and hold the road or POI icon that represents your destination.
- 3. From the Pop-up menu, select Navigate to.

### Step 3. Activate Route Demonstrator

From the *Pop-up* menu, select **Route Demonstrator**.

 If you have selected the Repeat Route Demonstrator check box on the Display Settings screen, the Route Demonstrator will repeat until you disable it from the Pop-up menu.

### To Disable Route Demonstrator

From the *Pop-up* menu, select **Route Demonstrator**.

## 13. Trip Meter

### Trip Meter - Current Route Screen

The *Trip Meter - Current Route* screen is used to view the distance travelled, average speed, maximum speed, time taken and stationary time for your current trip.

• From the Main Menu, tap 🔿, then Trip Meter.

| Trip Meter - Current Route | e <u>OK</u> |
|----------------------------|-------------|
| Distance (miles)           | 000000      |
| Average Speed (miles/h)    | 000         |
| Max Speed (miles/h)        | 000         |
| Time (h:m)                 | 000:00      |
| Stationary Time (h:m)      | 000:00      |
| •                          | •           |

The *Trip Meter - Totals* screen is used to view the distance travelled, average speed, maximum speed, time taken and stationary time for all of your trips to date, or since the trip meter was last reset.

- From the Trip Meter Current Route screen, tap .
   The Trip Meter Totals screen will open.
- Tap 🔿 again to redisplay the Trip Meter Current Route screen.

## 14. Favourites and Quick Navs

Favourites are used to access frequently used destinations without having to reenter information. Favourites are accessed from the *Favourite List* screen.

You are able to save your three most frequently used Favourites as Quick Navs. Using a Quick Nav is the quickest and easiest way to set your destination. Quick Navs are accessed from the *Quick Nav* screen, or from the *Pop-up* menu on the *2D Map* or *3D Map* screens.

### Saving a Favourite

- From the Main Menu, tap Destination, then Address. The Destination Address screen will open. Note: You can also add an Intersection or POI as a Favourite.
- 2. Select a country from the Country drop-down box.
- 3. Type and select the destination address:
  - To select an area, type the name of a geographical location such as a town, city, state or county in the Area box. Select the area from the list that displays.
  - To select a road, type the name of a road in the Road box. Select the road from the list that displays.
  - To select a house number, type the house number in the House No box. Select the numebr from the list that displays.
- 4. Tap 🕂.

The Favourite is saved with the name of the road.

### Converting a Favourite to a Quick Nav

- 1. From the Main Menu, tap Destination, then Favourites.
- 2. Select the Favourite to convert to a Quick Nav.
- 3. Tap **()**. The *Favourite Edit* screen will display.
- 4. In the Save as box, select a Quick Nav to save this Favourite to.
- 5. To change the icon for this Quick Nav, tap the icon next to Change Icon.and select a new icon from the Favourite Change Icon screen. The Favourite Edit screen will reopen.
- 6. Tap ( to save the Quick Nav. The *Favourite List* screen will display.

### Editing a Favourite or Quick Nav

- 1. From the Main Menu, tap Destination, then Favourites.
- 2. Select the Favourite to edit.

- 3. Tap 🕖
  - The Favourite Edit screen will display.

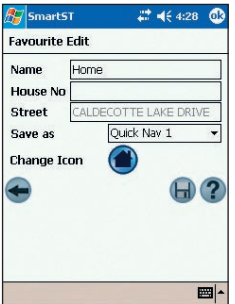

- 4. In the Name box, type a name for the Quick Nav or Favourite.
- 5. To change the icon displayed on the 2D Map and 3D Map screen:
  - a. Tap the **Change Icon** icon. The *Favourite Change Icon* screen will display.
  - b. Tap the icon you want for the Quick Nav or Favourite.
- 6. Tap 🕞 to save the Quick Nav or Favourite. The *Favourite List* screen will open.

### Using Quick Navs

- 1. From the Main Menu, tap Quick Nav.
- Tap your previously saved Quick Nav destination. The 3D Map screen will open. SPiN 100 will calculate and display the route to the Quick Nav.

Note: You can also access Quick Navs via the Pop-up menu.

### Using Favourites

- 1. From the Main Menu, tap Destination, then Favourites.
- 2. Select a Favourite from the list.
- 3. Select one of the following options:
  - 🔇 Displays the Routing Settings screen.
  - 🖉 Opens the Favourite Edit screen to edit the Favourite.
  - 🗙 Deletes the Favourite.
  - Obsplays the Favourite on the 2D Map screen.
  - (A) Calculates the route to the Favourite and displays it on the 3D Map screen.

## 15. Settings

You can modify the following settings to suit your preferences:

### Display Settings

1. From the Main Menu, tap , then **Setup**, then the Display tab. The Display Settings screen will open.

| Displa                     | y                                               |                                 |        |     | ок |
|----------------------------|-------------------------------------------------|---------------------------------|--------|-----|----|
| Map C                      | olors                                           |                                 |        |     |    |
| Day                        | Ŷ                                               | Map Colo                        | r Sch  | eme |    |
| Ō Nig                      | ht                                              | Default                         |        |     | •  |
| Map D                      | etail                                           |                                 |        |     |    |
| Dis<br>Dis<br>Naviga       | play Topo<br>play Block                         | ography<br>Ked Road             | Icons  |     |    |
| V Dis<br>Enz<br>Rep<br>Sho | play Map<br>able Auto<br>beat Rout<br>ww Favori | Grid<br>Zoom<br>e Demons<br>tes | strato | r   |    |
| Display                    | Guidance                                        | Rauting                         | POI    | Map | •• |

2. Modify the settings as required:

| If you want to                                                | Then                                                                                                    |
|---------------------------------------------------------------|----------------------------------------------------------------------------------------------------|
| improve screen contrast in light or dark conditions           | select either <b>Day</b> or <b>Night</b> in the <b>Map Colours</b> section.                                                                                                    |
| change the colour scheme of all map screens                   | select your preferred colour scheme from<br>the <b>Map Colour Scheme</b> drop-down box in<br>the <b>Map Colours</b> section.                                                                                                    |
| display a topographical map on all map screens                | select the <b>Display Topography</b> check box in the <b>Map Detail</b> section.                                                                                                    |
| display No Entry icons on blocked roads<br>on all map screens | select the <b>Display Blocked Road Icons</b> check box in the <b>Map Detail</b> section.                                                                                                    |
| display grid lines on all map screens                         | select the <b>Display Map Grid</b> check box in the <b>Navigation Options</b> section.                                                                                                    |
| enable auto-zoom when navigating to your destination          | select the <b>Enable Auto Zoom</b> check<br>box in the <b>Navigation Options</b> section. If<br>selected, the <i>2D Map</i> or <i>3D Map</i> screen will<br>automatically zoom in or out depending on<br>your speed to allow optimal view of your route. |
| enable the route demonstrator to play repeatedly              | select the <b>Repeat Route Demonstrator</b> check box in the <b>Navigation Options</b> section.                                                                                                    |
| display Favourites icons on all map screens                   | select the Show Favourites check box in the Navigation Options section.                                                                                                    |

3. Tap or to accept these changes and open the 2D Map screen.

Note: After tapping **(B)**, the last open map or map instruction screen will display. This is usually the 2D Map screen, but other possibilities are the 3D Map screen, the Next Instruction screen, the Instruction List screen and the Turn List View screen.

### Guidance Settings

- 1. From the Main Menu, tap 🔿, then Setup, then the Guidance tab.
  - The Guidance screen will open.

| Voice Instructions<br>Voice Scheme<br>English - UK Female  Distance Units<br>Nilometres  miles<br>Route Recording | Guidan   | ice        |         |        |      | OK |
|----------------------------------------------------------------------------------------------------|----------|------------|---------|--------|------|----|
| Voice Instructions Voice Scheme English - UK Female  Distance Units  kilometres  Route Recording                  | Voice I  | nstructio  | ons     | _      |      |    |
| English - UK Female  Distance Units kilometres  miles Route Recording                                             | Voice Se | e Instruct | tions   |        |      |    |
| Distance Units O kilometres Route Recording                                                                       | English  | - UK Fen   | nale    | -      |      |    |
| illometres                                                                                                    | Distanc  | e Units    |         |        |      |    |
| Route Recording                                                                                                   | () kilor | netres     | ۲       | ) mile | s    |    |
|                                                                                                    | Route    | Recordin   | g       |        |      |    |
| Start Recording Play                                                                                              | Star     | t Re       | cording |        | Play |    |
|                                                                                                    |          |            |         |        |      |    |
|                                                                                                    | Display  | Guidance   | Routing | POI    | Map  | •  |

- 2. Modify the settings as required:
  - To enable voice guidance during navigation, select the Voice Instructions check box in the Voice Instructions section.
  - To change the voice scheme used for voice guidance during navigation, select your preferred voice scheme from the Voice Scheme drop-down box in the Voice Instructions section.
  - To change the units used to measure distance in SPiN 100, select either kilometres or miles in the Distance Units section.
- 3. Tap or to accept these changes and open the 2D Map screen.

### Route Recording

You can record specific routes and save them to your Pocket PC or memory card for future reference.

Note: Route recording should be undetaken only for diagnostic or support purposes, as instructed by a Navman customer service representative.

#### To start recording a route

- 1. From the *Main Menu*, tap , then **Setup**, then the *Guidance* tab. The *Guidance* screen will open.
- 2. In the Route Recording section, tap Start. The Save As screen will open.
- 3. In the Name box, type a name for the route.
- 4. From the Folder drop-down box, select a folder in which to save the route recording.
- 5. From the **Location** drop-down box, select a location in which to save the folder and route recording.
- 6. Tap or. The *Guidance* screen will reopen.
- 7. Tap **OK**. The 2D Map screen will open.
- 8. Navigate to your destination.

#### To finish recording a route

- 1. From the *Main Menu*, tap *Setup*, then the *Guidance* tab. The *Guidance* screen will open.
- 2. Tap Stop in the Route Recording section, to stop recording the route.
- 3. Tap or. The 2D Map screen will open.

#### To play a route recording

- 1. From the *Main Menu*, tap , then **Setup**, then the *Guidance* tab. The *Guidance* screen will open.
- 2. In the **Route Recording** section, tap **Play**. The *Open* screen will open.
- 3. From the **Folder** drop-down box, select the folder containing the route to be played.
- 4. From the list of recorded routes, tap the route to be played. The *Guidance* screen will reopen.
- 5. Тар **ок**.

The 2D Map screen will open, and the route recording will play.

#### To stop playing a route recording

- 1. From the Main Menu, tap 🔿, then Setup, then the Guidance tab. The Guidance Settings screen will open.
- 2. In the Route Recording section, tap Stop to stop playing the route
- 3. Tap 💽.

The 2D Map screen will open.

### **Route Settings**

- 1. From the Main Menu, tap 🔿, Setup, then the Routing tab.
  - The Routing screen will open.

| Routing |                           |          |     |      | OK   |
|---------|---------------------------|----------|-----|------|------|
| Rout    | 0                         |          |     |      |      |
|         |                           |          |     |      | _    |
| Quic    | kest                      |          |     | Shar | test |
| Freev   | vay Usagi                 | e        |     |      |      |
| -       |                           | _0_      |     |      | _    |
| Min     |                           | 1        |     | ,    | lax  |
| Route   | e Options                 |          |     |      |      |
| Avo     | id Unsurfa                | aced Roa | ds  |      |      |
|         | id Ferries<br>id Toll Ros | ade      |     |      |      |
| Avo     | id Urban /                | Areas    |     |      |      |
| 🖌 Aut   | omatic Re                 | routing  |     |      | 9    |
|         |                           |          |     |      |      |
| Display | Guidance                  | Rauting  | POI | Map  | 4 >  |

2. Modify the settings as required:

| If you want to                               | Then                                                                                                    |
|----------------------------------------------|----------------------------------------------------------------------------------------------------|
| change the Route Type                        | move the <b>Route</b> slider towards <b>Quickest</b> for<br>SPiN 100 to give more weighting to the fastest<br>time when calculating a route.      |
|                                              | move the <b>Route</b> slider towards <b>Shortest</b> for<br>SPiN 100 to give more weighting to the shortest<br>distance when calculating a route. |
| change the <b>Preference for Freeways</b>    | move the <b>Freeway Usage</b> slider towards <b>Min</b> to use freeways less often when calculating a route.                                      |
|                                              | move the <b>Freeway Usage</b> slider towards <b>Max</b> to use freeways more often when calculating a route.                                      |
| avoid unsurfaced roads                       | select the <b>Avoid Unsurfaced Roads</b> check box.                                                                                               |
| avoid ferries                                | select the Avoid Ferries check box.                                                                                                    |
| avoid toll roads                             | select the Avoid Toll Roads check box.                                                                                                    |
| avoid urban areas                            | select the Avoid Urban Areas check box.                                                                                                    |
| enable Back-on-Track™ automatic<br>rerouting | select the <b>Automatic Rerouting</b> check box.<br>Back-on-Track will update the calculated route if<br>you take a wrong turn.                   |
| restore default settings                     | tap 🧔.                                                                                                    |

3. Tap or to accept these changes. The 2D Map screen will open.

### Points of Interest (POI) Settings

Points Of Interest (POIs) in a region are grouped into categories. This function allows you to select the category of POI that you need. For example, you may be interested in entertainment venues only and want to disable other POI categories, such as schools.

- 1. From the Main Menu, tap , then Setup, then the POI tab.
  - The POI screen will open.

| POI                                                      | OK    |
|----------------------------------------------------------|-------|
| POI Display                                              |       |
| Show Icons on Map                                        |       |
| POI Categories                                           |       |
| Shopping                                                 | -     |
| Amenities     Food And Drink     Buildings And Monuments | =     |
| Accommodation<br>Transport                               | H     |
| Automotive Facilities<br>Sports Facilities               | •     |
| Display Guidance Routing PO                              | I Map |

- 2. To enable POIs to be displayed on the *2D Map* screen, select the **Show Icons on Map** check box in the **POI Display** section.
- Select or clear the appropriate check boxes in the POI Categories section until only those categories of POIs that you would like to display on the 2D or 3D Map screen are selected.
- 4. Tap or to accept these changes. The 2D Map screen will open.

### Active Map Selection Settings

The Active Map Selection Settings screen allows you to specify which of the available maps are to be used. SPiN 100 uses program memory to store map regions, so we recommend that you only specify the map(s) that you currently require.

1. From the Main Menu, tap , then **Setup**, then the Map tab. The Map - Active Map Selection screen will open.

| Map     |                                          |                                  |              |        | 0   | K |
|---------|------------------------------------------|----------------------------------|--------------|--------|-----|---|
| Active  | Map Sele                                 | ction                            |              |        |     |   |
| Locatio | п                                        |                                  |              |        |     |   |
| ipaq f  | ile Store                                |                                  |              |        | 8   | • |
|         | 3.5) Southe<br>3.5) East M<br>3.5) Wales | ern Engla<br>1idlands<br>and Wes | nd<br>st Mic | llands | ic. |   |
| Display | Guidance                                 | Rauting                          | POI          | Map    | 1   | ۲ |

Select a memory location from the Location drop-down box to display a list of the maps installed in each location.

- Select or clear the appropriate check boxes until only those maps that you would like to use are selected.
- 4. If you have access to more than one memory location, go to step 2 and select another location.
- 5. Tap **OK** to accept these changes. The 2D Map screen will open.

### General Settings

The General screen allows you to export your Favourites to a comma-delimited (.csv) file. Commadelimited files can be accessed by most database systems.

To export your SPiN 100 Favourites to a comma-delimited file, complete the following:

- From the Main Menu, tap , then Setup, then the General tab. The General screen will open.
- 2. Select the Favourites option.
- Tap Export to export your Favourites to: My Device/My Documents/Navman/Favourites.csv. The message "Export Complete" will display.
- 4. Тар **ок**.

The 2D Map screen will open.

The General screen also allows you to delete all Favourites, Quick Navs or recent destinations.

To delete your SPiN 100 Favourites, Quick Navs or recent destinations, complete the following:

- 1. From the Main Menu, tap , then Setup, then the General tab. The General screen will open.
- 2. Select either the Favourites, Quicknavs or Recents option.
- 3. Tap Clear to delete your Favourites, Quick Navs or recent destinations.
- 4. Tap **OK**.

The 2D Map screen will open.

The General screen also allows you to choose to display the tutorial on startup. To display the tutorial when starting SPiN 100, select the **Show at Startup** checkbox in the **Tutorial** section.

#### Sound Settings

1. From the Main Menu, tap , then Setup, then the Sound tab. The Sound Settings screen will open.

| Sound         |                 |             |       | OK         |
|---------------|-----------------|-------------|-------|------------|
| Volume        | é               |             |       |            |
| 58%           | a (             | Test        | ь a   | <u>e a</u> |
| Alerts        |                 |             |       |            |
| ✓ Spee ✓ Rero | d Wan<br>ute Ch | ning<br>ime | 60    | mph        |
|               |                 |             |       |            |
|               |                 |             |       |            |
| General       | Sound           | Active POIs | Abput |            |

- 2. Modify the settings as required:
  - Move the Volume slider to the right to increase volume; move the Volume slider to the left to decrease volume. Tap Test to test the volume.
  - To enable an audible warning when travelling over a specified speed, select the **Speed Warning** check box. Select the speed over which the warning is to sound.
  - To enable an audible chime when Back-on-Track<sup>™</sup> Automatic Rerouting is activated, select the Reroute Chime check box.
- 3. Tap or to accept these changes. The 2D Map screen will open.

### Active Points of Interest (POI) Settings

Active POIs are custom POIs that are announced when in close proximity. Navman-formatted POIs (created on versions of SPiN 100 that support the SPiN 100 Desktop POI Editor) can be copied into a MyPOI folder which you will need to create in the Navman program folder (My Device) Program Files/Navman/MyPOI).

On startup, SPiN 100 will recognize the active POI files and load them for use.

## 16. Improving Performance

SPiN 100 requires an amount of allocated program memory equal to about 10% of the size of the installed and active maps. Without enough allocated memory, you may receive an *Out of Memory* error.

### Reducing Number of Active Maps

SPIN 100 uses program memory to store maps, so we recommend that you only specify the map or maps that you currently require. The *Active Map Selection Settings* screen allows you to specify which of the available maps are to be used.

See page 42 for more information.

### Increasing Allocation of Program Memory

SPiN 100 requires an amount of allocated program memory equal to about 10% of the size of the installed and active maps.

- 1. Tap Start to display the Start menu.
- 2. Tap Settings on the Start menu.
- 3. On the Settings screen, tap the System tab.
- 4. Tap the **Memory** icon. The *Memory* screen will open.
- 5. Move the slider to the left until you have enough program memory listed on the right. See your Pocket PC manual for more information.

## 17. Accessories

These Pocket PC accessories are available for separate purchase from your local Navman retailer:

### In-Vehicle Power Adaptor

12V in-vehicle power adaptor with 2m power cable.

### Universal PDA Mounting Kit

Mounts any PDA device in your car.

### Pocket PC Power Splitter Cable

Powers both your Pocket PC and Bluetooth GPS receiver, via the In-Vehicle Power Adaptor.

### Bluetooth GPS Receiver Mounting Kit

Suction mounts the Bluetooth GPS receiver to your windscreen, or fixes permanently to your dashboard.

## Appendix: Street Types

Note: Belgium and Switzerland each list street types and their abbreviations in three languages.

| Country          | Street Type                                                                                                    | Abbreviation                                                                                                    |
|------------------|----------------------------------------------------------------------------------------------------|----------------------------------------------------------------------------------------------------|
| Austria          | BOULEVARD<br>CHAUSSEE<br>PLATZ<br>STRASSE                                                                                                    | BVD<br>CH<br>PL<br>STR                                                                                            |
| Belgium (Dutch)  | BAAN<br>BERG<br>DREEF<br>LAAN<br>MARKT<br>PARK<br>PLEIN<br>SQUARE<br>STEENWEG<br>STRAAT                                                                                        | BN<br>BG<br>DR<br>LN<br>MKT<br>PK<br>PL<br>SQ<br>STWG<br>STR                                                      |
| Belgium (French) | AVENUE<br>BOULEVARD<br>CHAUSSÉE<br>IMPASSE<br>MONT<br>MONTAGNE<br>PLACE<br>ROUTE NATIONAL<br>RUE<br>SQUARE                                                                     | AVE<br>BVD<br>CH<br>IMP<br>MT<br>PL<br>RTE<br>RN<br>R.<br>SQ                                                      |
| Belgium (German) | CHAUSSEE<br>PLATZ<br>STRASSE                                                                                                    | CH<br>PL<br>STR                                                                                                   |
| Finland          | GATAN<br>GATE<br>GATA<br>VÄGEN<br>VÄG                                                                                                    | GT<br>GT<br>GT<br>V.<br>V.                                                                                        |
| France           | ALLEE<br>AVENUE<br>BOULEVARD<br>CHAUSSÉE<br>DOMAINE<br>FAUBOURG<br>IMPASSE<br>MONT<br>MONTAGNE<br>PASSAGE<br>PLACE<br>QUARTIER<br>ROUTE NATIONALE<br>RUE<br>SQUARE<br>TRAVERSE | ALL<br>AVE<br>BVD<br>CH<br>DOM<br>FG<br>IMP<br>MT<br>MT<br>PAS<br>PL<br>QU<br>RPT<br>RTE<br>RN<br>R.<br>SQ<br>TRA |

| Country     | Street Type                                                                                                    | Abbreviation                                                                                                    |
|-------------|----------------------------------------------------------------------------------------------------|----------------------------------------------------------------------------------------------------|
| Germany     | BOULEVARD<br>CHAUSSEE<br>PLATZ<br>STRASSE                                                                                                    | BVD<br>CH<br>PL<br>STR                                                                                                  |
| Ireland     | AVENUE<br>BOULEVARD<br>CENTRE<br>CRESCENT<br>PLACE<br>ROAD<br>ROUTE<br>SQUARE<br>STREET<br>YARD                                                                                    | AVE<br>BVD<br>CTR<br>CR<br>PL<br>RD<br>RTE<br>SQ<br>ST<br>YD                                                            |
| Italy       | CONTRADA<br>CORSO<br>FRAZIONE<br>LARGO<br>PIAZZA<br>PIAZZALE<br>STRADA STATALE<br>SUPERSTRADA<br>VIA<br>VIALE                                                                      | C.DA<br>C.SO<br>FR<br>LGO<br>PZA<br>P.LE<br>SS<br>SS<br>V.<br>V.                                                        |
| Luxembourg  | ALLÉE<br>AVENUE<br>BOULEVARD<br>CHAUSSÉE<br>DOMAINE<br>FAUBOURG<br>IMPASSE<br>MONT<br>MONTAGNE<br>PASSAGE<br>PLACE<br>QUARTIER<br>ROUTE NATIONALE<br>RUE<br>SQUARE<br>TRAVERSE     | ALL<br>AVE<br>BVH<br>DOM<br>FG<br>IMP<br>MT<br>PAS<br>PL<br>QU<br>RPTE<br>RN<br>R.SQ<br>TRA                             |
| Netherlands | BOULEVARD<br>DIJK<br>DWARSSTRAAT<br>DWARSWEG<br>GRACHT<br>KADE<br>KANAAL<br>LAAN<br>LEANE<br>LOANE<br>PARK<br>PLANTSOEN<br>PLEIN<br>SINGEL<br>STRAAT<br>STRAAT<br>STRAATWEG<br>WEG | BVD<br>DK<br>DWSTR<br>DWSTR<br>DWWG<br>GR<br>KD<br>KD<br>KD<br>KD<br>KD<br>KD<br>KD<br>KD<br>KD<br>KD<br>KD<br>KD<br>KD |

| Country               | Street Type                                                                                                    | Abbreviation                                                                           |
|-----------------------|----------------------------------------------------------------------------------------------------|----------------------------------------------------------------------------------------|
| Norway                | GATA<br>GATE<br>PLASSEN<br>VEGEN<br>VEI                                                                                                    | GT<br>GT<br>PL<br>V.<br>V.                                                             |
| Portugal              | AVENIDA<br>BAIRRO<br>CALÇADA<br>CAMINHO<br>ESTRADA<br>LARGO<br>LARGUINHO<br>PRAÇA<br>QUAŘTO<br>QUAŘTO<br>QUAŘTO<br>QUAŘTA<br>QUINTA<br>RUA<br>SÃO<br>SANTA<br>SANTO | AVE<br>BA<br>CC<br>CAM<br>EST<br>LGO<br>LARG<br>PR<br>QT<br>QU<br>R.<br>S.<br>S.<br>S. |
| Spain                 | AVENIDA<br>CALLE<br>CALLEJÓN<br>CAMINO<br>CARRETERA<br>GLORIETA<br>PASEO<br>PLAZA<br>RAMBLA<br>RONDA                                                                | AVE<br>C/<br>CJ<br>CM<br>CR<br>G<br>P.O<br>P.<br>RBLA<br>RD                            |
| Switzerland (German)  | BOULEVARD<br>CHAUSSEE<br>PLATZ<br>STRASSE                                                                                                    | BVD<br>CH<br>PL<br>STR                                                                 |
| Switzerland (French)  | AVENUE<br>CHAUSSÉE<br>IMPASSE<br>MONT<br>MONTAGNE<br>PLACE<br>QUARTIER<br>ROUTE<br>ROUTE NATIONAL<br>RUE<br>SQUARE                                                  | AVE<br>CH<br>MT<br>MT<br>PL<br>QU<br>RTE<br>RN<br>Rr.<br>SQ                            |
| Switzerland (Italian) | CONTRADA<br>CORSO<br>FRAZIONE<br>LARGO<br>PIAZZA<br>PIAZZALE<br>VIA<br>VIALE                                                                                        | C.DA<br>C.SO<br>FR<br>LGO<br>P.ZA<br>P.LE<br>V.<br>VL                                  |
| United Kingdom        | AVENUE<br>BOULEVARD<br>CENTRE<br>CRESCENT                                                                                                    | AVE<br>BVD<br>CTR<br>CR                                                                |

## Support Information

### Support for

#### Australia:

Navman Australia Pty Ltd PO Box 479 Gladesville, NSW 2111 Australia

Support: http://support.navman.com Website: http://www.navman.com

# Support for New Zealand:

Navman New Zealand PO Box. 68-155 Newton Auckland New Zealand

Support: http://support.navman.com Website: http://www.navman.com

# Support for Europe:

Navman Europe Ltd 4G Gatwick House Peeks Brook Lane, Horley Surrey RH6 9ST United Kingdom

Support: http://support.navman.com Website: http://www.navman-europe.com

# Support for the US and Canada:

Navman USA Inc 5275 Capital Boulevard Raleigh, NC 27616-2925 United States of America

Phone: 866-9-NAVMAN Support: http://support.navman.com Website: http://www.navmanusa.com

#### NAVMAN DISCLAIM ALL LIABILITY FOR ANY USE OF THIS PRODUCT IN A WAY THAT MAY CAUSE ACCIDENTS, DAMAGE OR VIOLATE THE LAW.

## Compliance

This device complies with part 15 of the FCC Rules. Operation is subject to the following two conditions: (1) This device may not cause harmful interference, and (2) this device must accept any interference received, including interference that may cause undesired operation.

# Copyright

© 2006 Brunswick New Technologies Asia Pte Limited. Navman is a registered trademark of Brunswick New Technologies Asia Pte Limited and is used under licence by Navman New Zealand. All rights reserved.

The software contains proprietary information of Navman; it is provided under a licence agreement containing restrictions on use and disclosure and is also protected by copyright law. Reverse engineering of the software is prohibited.

SPiN 100, Drive-Away and Back-On-Track are trademarks of Brunswick New Technologies Asia Pte Limited and are used under licence by Navman New Zealand. All rights reserved.

All other trademarks and registrations are the property of their respective owners.

Published in New Zealand.

MN000500A

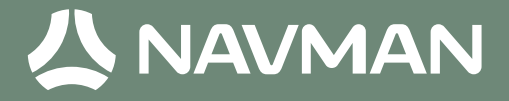

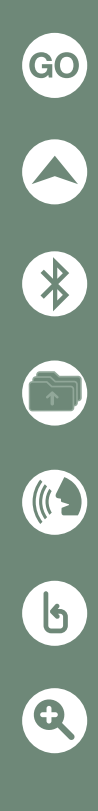

MN000500A